# Comment télécharger mes manuels élèves Bordas, Nathan ou Le Robert depuis École Directe sur ma tablette

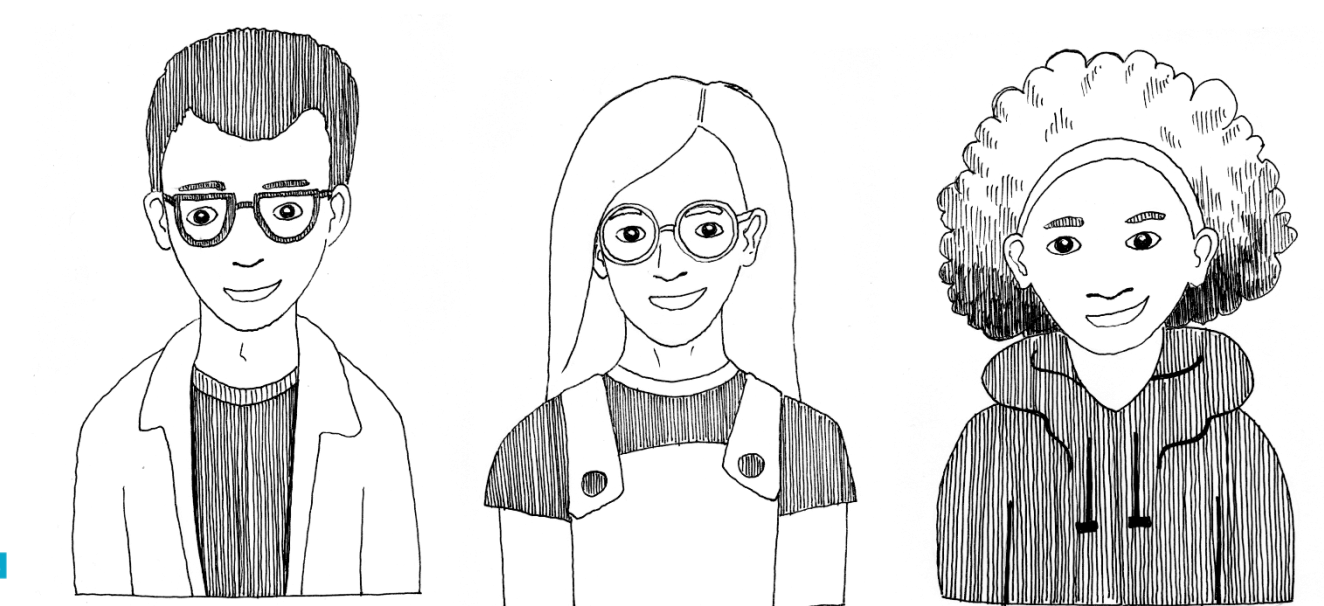

Avant de faire ces manipulations, nous vous invitons à modifier le temps de mise en veille de votre tablette :

Aller dans les paramètres > affichage > veille : après 30 mn d'activité.

Vous pourrez ensuite le remodifier une fois les manuels téléchargés

 Se connecter au wifi
Mettre à jour <u>l'application Biblio Manuels</u> sur votre tablette via le Play store Nécessaire uniquement pour la 1<sup>re</sup> mise à jour, pour les suivantes, une notification vous sera envoyée pour les mises à jour suivantes

2. Se connecter sur École aller dans le « Cahier de puis la rubrique « Manu scolaires »

| < mar 2018 >                                                                                                    |                                                                                    |                                                                               |
|----------------------------------------------------------------------------------------------------|------------------------------------------------------------------------------------|-------------------------------------------------------------------------------|
| Lu     Ma     Me     Je     Ve     Sa     Di       1     2     3     4     5     6       7     8     9     10     11     12     13 | lundi 7 mai                                                                        | 8                                                                             |
| 14     15     16     17     18     19     20       21     22     23     24     25     26     27       28     29     30     31      | ANGLAIS LV1 (Contrôle)<br>PHYSIQUE-CHIMIE (Contrôle)<br>MATHEMATIQUES              | Donné le mardi 24 avril<br>Donné le mardi 24 avril<br>Donné le mardi 24 avril |
|                                                                                                    | mercredi 9 mai                                                                     |                                                                               |
| Manuels scolaires                                                                                                    | FRANCAIS (Contrôle)<br>HIST GEO EN MOR CIV. (Contrôle)<br>MATHEMATIQUES (Contrôle) | Donné le mardi 24 avril<br>Donné le mardi 24 avril<br>Donné le mardi 24 avril |
| Ressources                                                                                                    | vendredi 11 mai                                                                    |                                                                               |
|                                                                                                    | FRANCAIS (Contrôle)<br>MATHEMATIQUES (Contrôle)                                    | Donné le mardi 24 avril<br>Donné le mardi 24 avril                            |
|                                                                                                    | lundi 14 məi                                                                       |                                                                               |
|                                                                                                    | lundi l4 mai<br>Physicue-CHIME (Contrôle)                                          |                                                                               |

3.

Accéder à la liste de ses manuels depuis la rubrique « Manuels scolaires ».

**Cliquez ensuite sur le manuel** Bordas, Nathan ou Le Robert à télécharger

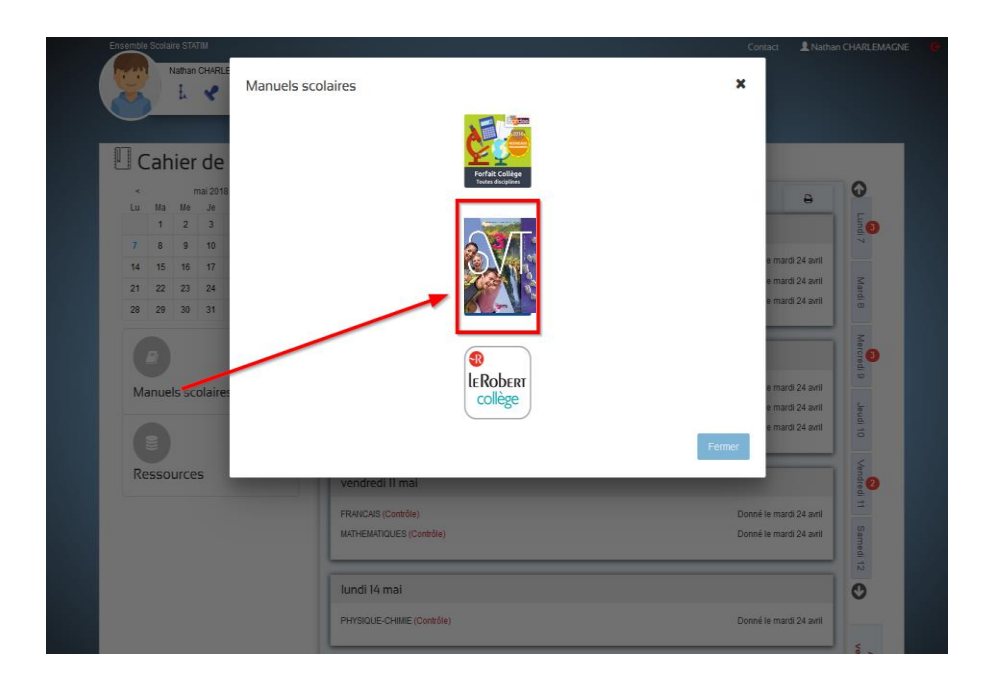

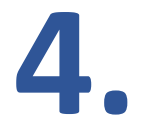

Votre manuel s'ouvre dans un nouvel onglet. Cliquer sur « ouvrir dans l'application » —

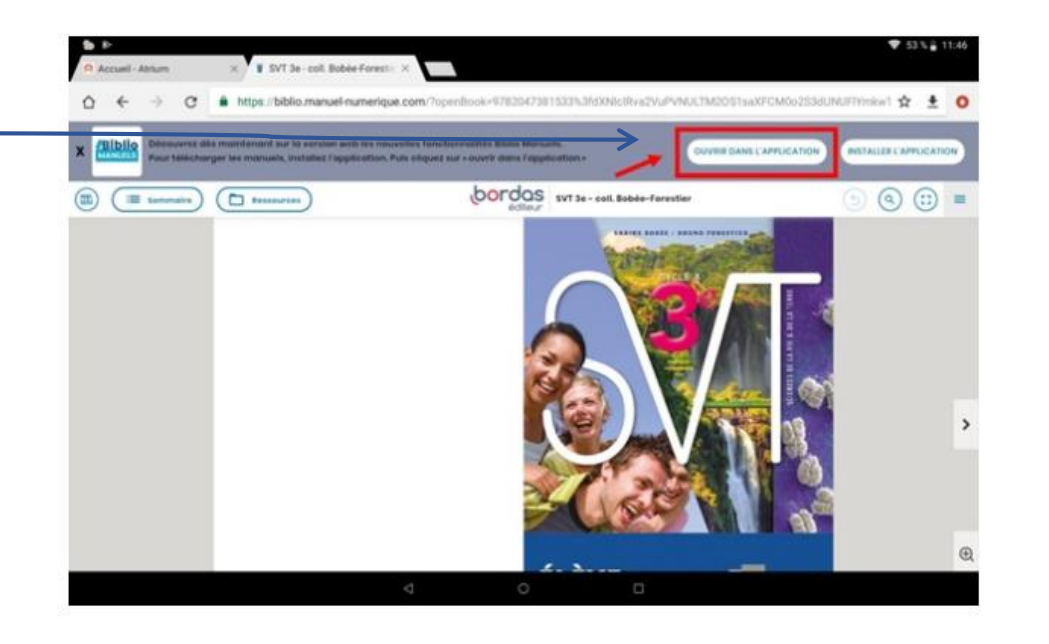

#### Popups de confirmation de stockage des données.

Ces étapes n'apparaissent qu'au téléchargement du 1<sup>er</sup> manuel. Elles servent à paramétrer l'emplacement de stockage de vos manuels

#### 1. Stockage des données. Cliquez sur le bouton « OK »

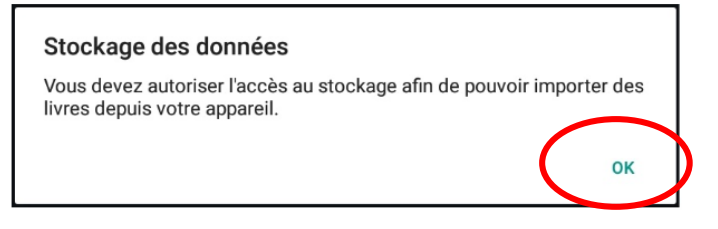

2. Autoriser l'application Biblio Manuels à accéder aux photos, contenus multimédias et fichiers sur l'appareil. Cliquez sur le bouton « Autoriser »

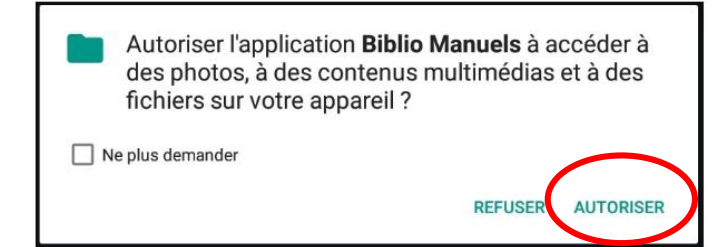

#### Votre manuel est présent sur votre carte SD

1. Stockage des données. Ce message ne s'affichera que si vous avez des manuels présents sur votre carte SD. Cliquer sur « Oui »

#### Stockage des données

Vous avez des ouvrages présents sur votre carte SD. Souhaitez-vous les importer ?

Pour éviter tout nouvel import à chaque ouverture de l'application, veillez à supprimer les fichiers de votre carte SD ou à décocher l'option "Importer les ouvrages depuis la carte SD" dans la section "Mes paramètres".

2. Emplacement de stockage. Confirmer que tous les epubs (=manuels numériques) seront stockés sur le même support. Cliquer sur le bouton « Oui »

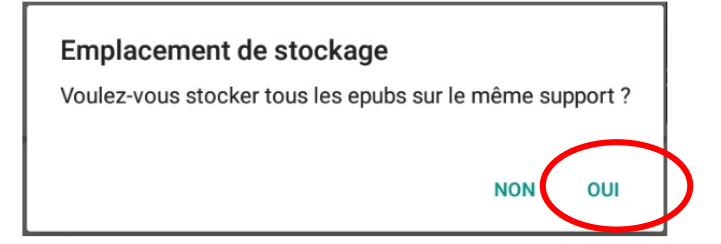

3. Emplacement de stockage. Cliquer sur le bouton « Non » pour stocker directement le manuel sur votre tablette

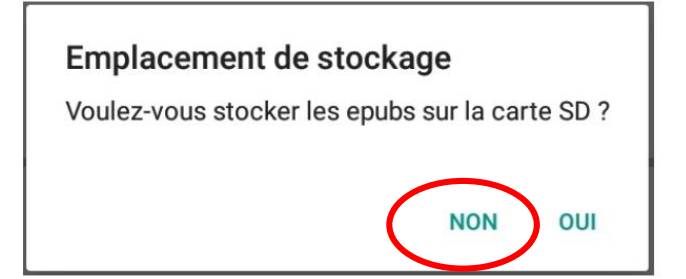

4. Le manuel est présent sur la carte SD, il est automatiquement importé dans Biblio Manuels.

# Votre manuel n'est pas sur votre carte SD

ou

1. Le manuel est absent de la carte SD, un popup de confirmation de téléchargement du manuel apparait. Cliquer sur « Oui »

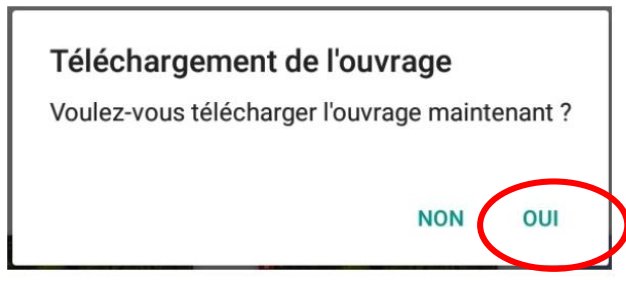

Attention : avant de cliquer sur « Oui », assurez-vous d'avoir une bonne connexion internet. Si ce n'est pas le cas, faire le téléchargement plus tard.

**2. Emplacement de stockage. Cliquer sur le bouton « Non »** pour stocker directement le manuel sur votre tablette.

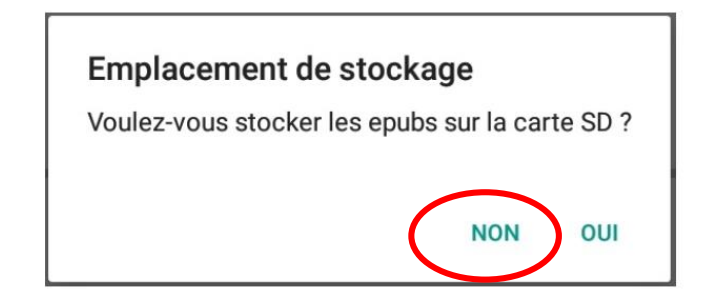

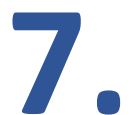

## Votre manuel est présent sur votre carte SD

Une fois vos manuels importés, désactiver l'option « Importer les ouvrages depuis la carte SD » sinon l'application risque d'écraser vos précédents téléchargements et mises à jour de manuels et de relancer l'import à chaque ouverture de l'application

Vous trouverez cette option dans « Menu/ Mes paramètres ». Décochez « Importer les ouvrages depuis la carte SD .».

| Biblio | o Manuels      | bordas      | CLE       | B leRobert | mdi Nathan    | RETZ ØSYROS   |                    | - • ×    |
|--------|----------------|-------------|-----------|------------|---------------|---------------|--------------------|----------|
| 0      | Mes paramètres |             |           |            |               |               |                    | ĺ        |
| 0      | Support        |             |           |            |               |               |                    |          |
|        |                |             |           |            |               |               |                    |          |
|        |                |             |           |            |               |               |                    |          |
|        |                | 2na<br>Onda | Buer      | nda        | Buena<br>Onda | Buena<br>Onda |                    | Françãi: |
|        |                | bordas      | ENSEIGNAN | π b rdas   |               | ÉLÈVE bordas  | ENSEIGNANT Ibordos |          |

|                                                                                | ♥ 🔒 11830: |
|--------------------------------------------------------------------------------|------------|
| <del>&lt;</del>                                                                |            |
| Options d'affichage                                                            | $\sim$     |
| Taille de la police                                                            |            |
| Augmenter ou réduire la taille de la police                                    |            |
|                                                                                | 100%       |
|                                                                                | 100%       |
| Sarder l'écran actif                                                           |            |
| lécran restera actif lors de la lecture                                        | ~          |
|                                                                                |            |
| Stockage des ouvrages                                                          |            |
| nockuge des ouvruges                                                           |            |
| mporter les ouvrages depuis la carte SD                                        |            |
| es ouvrages seront importés depuis la mémoire de l'appareil                    |            |
| Supprimer les .jdp après l'import depuis le stockage interne.                  |            |
| Cette option vous permet de libérer de l'espace de stockage de votre appareil. |            |

# Votre manuel n'est pas sur votre carte SD

Pour télécharger les autres manuels, revenir à l'étape 3, et répéter l'opération pour les autres manuels.

Une fois tous les manuels téléchargés, vous pouvez utiliser l'application Biblio Manuels en mode déconnecté.

Bon à savoir : une fois l'import terminé, il se peut que vous ayez été déconnecté de l'application. Reconnectezvous alors à Atrium pour rouvrir votre manuel

## Pour consulter vos manuels dans Biblio Manuels

Cliquer sur le bouton « **Ouvrir** » du manuel que vous voulez consulter

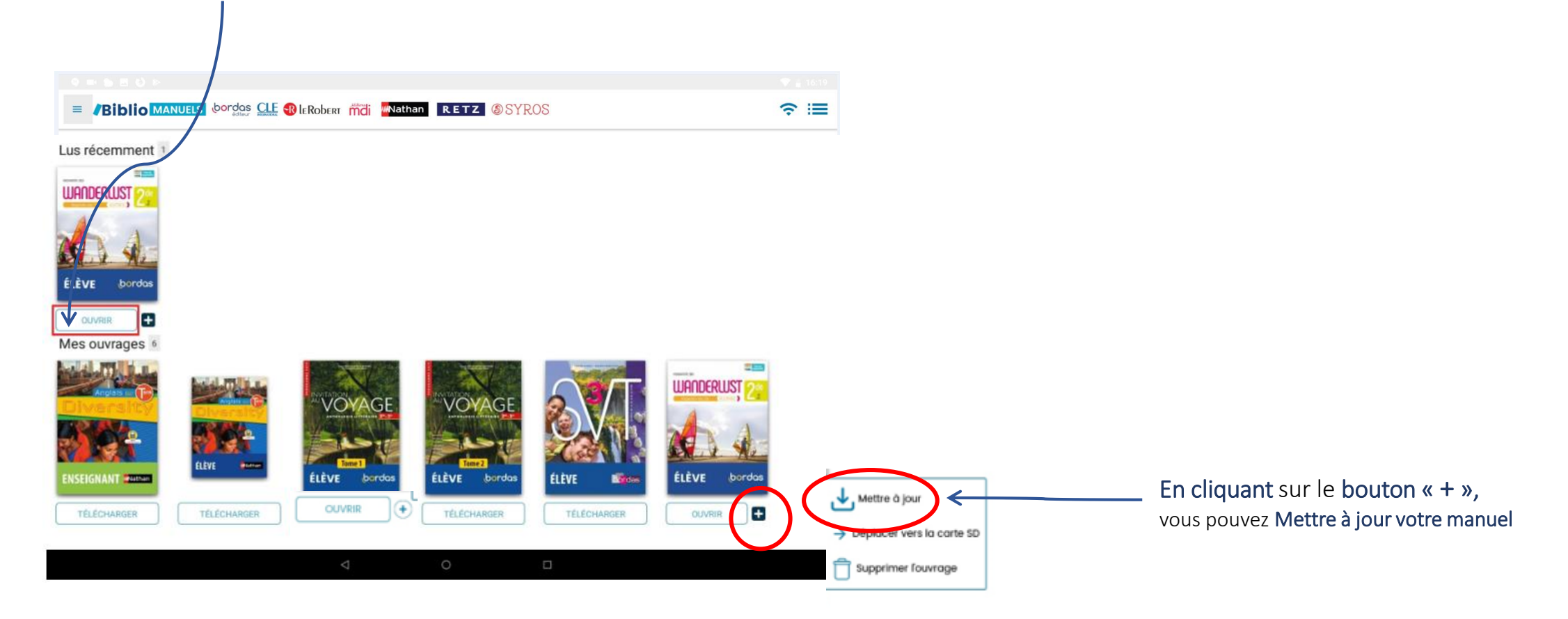